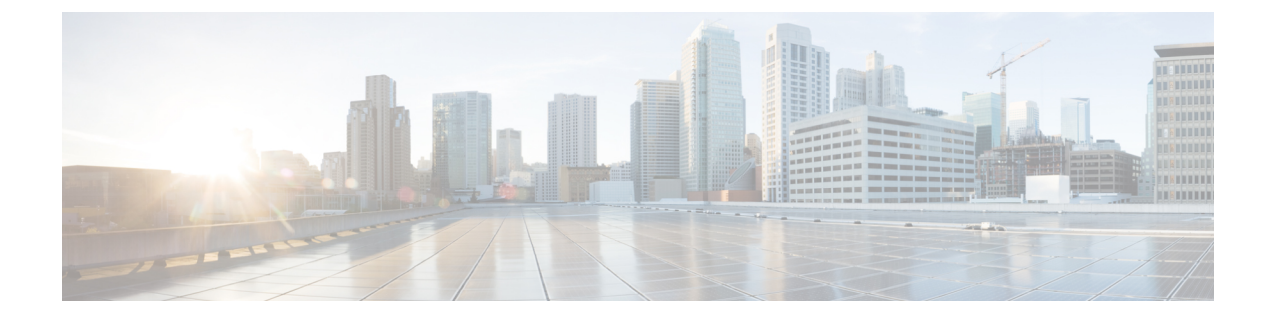

# モデル情報ステータスおよび統計情報

- •モデル情報 (Model Information) (1ページ)
- •デバイスのステータス (2ページ)

## モデル情報 (Model Information)

モデル情報を表示するには、[設定 (Settings)]アプリケーションで[デバイスについて (About device)]を選択します。[モデル情報 (Model Information)] 画面には、次の表に示す項目が含まれています。

| 表 <b>1 : Cisco DX</b> シリーズ デバイスのモデル情 |
|--------------------------------------|
|--------------------------------------|

| 項目                                    | 説明                              |  |
|---------------------------------------|---------------------------------|--|
| ステータス                                 | デバイスに関する追加情報を提供するサブメニュー。        |  |
| Cisco ユーザー ガイド                        | ドキュメントへのリンクを提供します。              |  |
| 法的情報                                  | オープンソース ライセンスを含みます。             |  |
| モデル番号                                 | モデル番号。                          |  |
| Android バージョン                         | Android のバージョンを示します。            |  |
| カーネル バージョン                            | Linux カーネル番号。                   |  |
| ビルド番号 (Build number)                  | 現在のソフトウェア ビルド。                  |  |
| SELinux ステータス                         | enforcing または permissive を示します。 |  |
| [Cisco ロード情報(Cisco Load Information)] |                                 |  |
| アクティブロード                              | 現在インストールされているファームウェアのバージョン。     |  |
| 前回のアップグレード(Last<br>Upgrade)           | 前回ファームウェアをアップグレードした日付。          |  |

| 項目                                                                                      | 説明                                                                                                    |  |
|-----------------------------------------------------------------------------------------|----------------------------------------------------------------------------------------------------|--|
| <ul> <li>(注) デバイスがアップグレード中の場合は、「Cisco ロード情報」グループの下に「アップグレードの進捗」メッセージが表示されます。</li> </ul> |                                                                                                    |  |
| Cisco Unified Communications Manager                                                    |                                                                                                    |  |
| アクティブサーバ(Active server)                                                                 | デバイスが登録されているサーバーの DNS または IP アドレ<br>ス。                                                                                                    |  |
| スタンバイサーバー                                                                               | スタンバイ サーバの DNS または IP アドレス。                                                                                                    |  |
| シスコ コラボレーション問題報告ツール                                                                     |                                                                                                    |  |
| シスコ コラボレーション問題報告<br>ツール                                                                 | 問題を報告するためのツール。タップして、日付、時刻、問題のアプリケーションの問題の説明、およびカスタマーサポートの電子メールアドレスを選択して入力します。[電子メールレポートの作成 (Create email report)]をタップしてログ情報を収集し、サポートに送信します。 |  |

ユーザーがセキュアなまたは認証済みサーバーに接続している場合、対応するアイコン(ロックまたは証明)はホーム画面のサーバーオプションの右に表示されます。ユーザがセキュアまたは認証済みのサーバに接続していない場合、アイコンは表示されません。

### デバイスのステータス

デバイスステータスを表示するには、設定アプリケーションで[デバイスについて(About device)]>[ステータス(Status)]を選択します。

表 **2**:デバイスのステータス

| 項目              | 説明                                                                          |
|-----------------|-----------------------------------------------------------------------------|
| ステータス メッセージ     | [ステータス メッセージ(Status Messages)] 画面を表示しま<br>す。ここには、重要なシステムメッセージのログが示されま<br>す。 |
| MDN             | デバイスのモバイル電話番号を示します。                                                         |
| IP アドレス         | デバイスの IP アドレスを示します。                                                         |
| Wi-Fi MAC アドレス  | 現在の Wi-Fi 接続の MAC アドレスを提供します。                                               |
| イーサネット MAC アドレス | 現在のイーサネット接続の MAC アドレスを提供します。                                                |
| Bluetooth アドレス  | Bluetooth チップセットの MAC アドレスを提供します。                                           |
| DHCP 情報         | [DHCP 情報(DHCP Information)] 画面を表示します。                                       |

| 項目                   | 説明                                                                       |
|----------------------|--------------------------------------------------------------------------|
| Up time              | デバイスの実行時間。                                                               |
| 現在のアクセス ポイン          | 該当する場合、[現在のアクセス ポイント(Current Access<br>Point)] 画面を表示します。                 |
| イーサネット統計情報           | [イーサネット統計(Ethernet Statistics)] 画面を表示します。<br>ここには、イーサネットトラフィック統計が表示されます。 |
| WLAN 統計情報            | 該当する場合は、WLAN 統計画面を表示します。                                                 |
| コールの統計情報 (音声)        | 現在のコールの音声部分のカウンタと統計情報を提供しま<br>す。                                         |
| コールの統計情報             | 現在のコールのビデオ部分のカウンタと統計情報を提供しま<br>す。                                        |
| コール統計(プレゼンテーショ<br>ン) | 現在のコールのプレゼンテーション部分のカウンタと統計情<br>報を提供します。                                  |

#### ステータス メッセージ

[ステータスメッセージ(Status Messages)]画面には、デバイスが生成した直近50件のステー タスメッセージが表示されます。次の表に、表示される可能性のあるステータスメッセージ を示します。この表には、エラーに対処するために実行できるアクションも含まれています。

[ステータス メッセージ(Status messages)] 画面を表示するには、[ステータス メッセージ (Status messages)] をタップします。

現在のステータスメッセージを削除するには、[クリア (Clear)]をタップします。

[ステータスメッセージ(Status Messages)] 画面を終了するには、[OK] をタップします。

表 **3**:ステータス メッセージ

| メッセージ                                    | 説明                                       | 考えられる状況と対処方法                                                                                                    |
|------------------------------------------|------------------------------------------|----------------------------------------------------------------------------------------------------|
| CFG TFTP サイズエラー<br>(CFG TFTP Size Error) | ファイル システムに対し<br>て、構成ファイルのサイズ<br>が大きすぎます。 | デバイスの電源を一度切ってから再投入しま                                                                                                    |
| チェックサム エラー<br>(Checksum Error)           | ダウンロードしたソフト<br>ウェア ファイルが破損して<br>います。     | デバイスのファームウェアの新しいコピーを<br>TFTPPath ディレクトリに置きます。ファイル<br>クトリにコピーできるのは、TFTP サーバ ソ<br>シャットダウンされているときだけです。そ<br>コピーすると、ファイルが破損する可能性か |

| メッセージ                               | 説明                                                                                               | 考えられる状況と対処方法                                                                                                    |
|-------------------------------------|--------------------------------------------------------------------------------------------------|----------------------------------------------------------------------------------------------------|
| DHCP タイムアウト<br>(DHCP timeout)       | DHCP サーバが応答しませ<br>んでした。                                                                          | <ul> <li>・ネットワークビジー:このエラーは、ネッ<br/>が軽減されると、自動的に解決します。</li> <li>・DHCPサーバと電話との間にネットワーク<br/>ネットワーク接続を確認してください。</li> <li>・DHCPサーバがダウンしている:DHCPサー<br/>確認してください。</li> <li>・エラーが続く:スタティック IP アドレスを<br/>ことを検討してください。</li> </ul>                                                                                  |
| DNS タイムアウト(DNS<br>timeout)          | DNS サーバが応答しません<br>でした。                                                                           | <ul> <li>・ネットワークビジー:このエラーは、ネッが軽減されると、自動的に解決します。</li> <li>・DNSサーバと電話との間にネットワーク接ネットワーク接続を確認してください。</li> <li>・DNSサーバがダウンしている:DNSサーバ認してください。</li> </ul>                                                                                                    |
| DNS 不明ホスト(DNS<br>unknown host)      | IPv4 DNS が TFTP サーバま<br>たは Cisco Unified<br>Communications Manager の<br>名前を解決できませんでし<br>た。       | <ul> <li>TFTP サーバまたは Cisco Unified Communicat<br/>のホスト名が DNSで適切に構成されているこ<br/>てください。</li> <li>ホスト名ではなく IP アドレスを使用するこ<br/>てください。</li> </ul>                                                                                                    |
| IP が重複しています<br>(Duplicate IP)       | デバイスに割り当てられた<br>IP アドレスは、別のデバイ<br>スが使用中です。                                                       | <ul> <li>・デバイスにスタティック IP アドレスが割り<br/>いる場合は、重複する IP アドレスを割り当<br/>ことを確認してください。</li> <li>・DHCP を使用している場合は、DHCP サー/<br/>認してください。</li> </ul>                                                                                                    |
| ロケールの更新エラー<br>(Error update locale) | 1つ以上のローカリゼーショ<br>ンファイルがTFTPPathディ<br>レクトリで見つからなかっ<br>たか、または有効ではあり<br>ませんでした。ロケールは<br>変更されませんでした。 | <ul> <li>Cisco Unified Communications Manager から、次の<br/>[TFTPファイルの管理 (TFTP File Management)<br/>レクトリに存在することを確認してください。</li> <li>ネットワークロケールと同じ名前のサブディ<br/>存在するファイル:</li> <li>tones.xml</li> <li>ユーザーロケールと同じ名前のサブディレク<br/>するファイル:</li> <li>glyphs.xml</li> <li>dictionary.xml</li> <li>kate.xml</li> </ul> |

| メッセージ                                                                        | 説明                                                                            | 考えられる状況と対処方法                                                                                                    |
|------------------------------------------------------------------------------|-------------------------------------------------------------------------------|----------------------------------------------------------------------------------------------------|
| ファイルが見つかりません<br><cfg ファイル=""> (File<br/>not found <cfg file="">)</cfg></cfg> | TFTPサーバで、名前ベース<br>のデフォルトの設定ファイ<br>ルが見つかりませんでし<br>た。                           | コンフィギュレーションファイルは、デバイ<br>Communications Manager データベースに追加<br>れます。電話機が Cisco Unified Communicatio<br>タベースに存在しない場合、TFTPサーバは<br>が見つかりません(CFG File Not Found<br>を生成します。 |
|                                                                              |                                                                               | • デバイスが Cisco Unified Communications<br>されていません。                                                                                                    |
|                                                                              |                                                                               | デバイスの自動登録を許可しない場合は<br>Communications Manager にデバイスを手<br>要があります。                                                                                                    |
|                                                                              |                                                                               | <ul> <li>DHCP を使用している場合は、DHCP サ<br/>TFTP サーバを指定していることを確認</li> <li>スタティック IP アドレスを使用している<br/>サーバの設定を確認してください。</li> </ul>                                            |
| IP アドレス解放(IP<br>address released)                                            | デバイスは、IP アドレスを<br>解放するように設定されま<br>す。                                          | デバイスは、電源をオフ/オンにするか、また<br>レスをリセットするまで、アイドル状態のま                                                                                                    |
| 拒否された HC のロード<br>(Load rejected HC)                                          | ダウンロードされたアプリ<br>ケーションには、デバイス<br>との互換性がありません。                                  | このデバイスでのハードウェア変更をサポー<br>バージョンのソフトウェアをインストールし<br>生します。                                                                                                    |
|                                                                              |                                                                               | デバイスに割り当てられたロード ID を確認<br>Unified Communications Managerから、[デバイ<br>[電話 (Phone)]]を選択します)。デバイス<br>るロードを再入力します。                                                       |
| デフォルト ルータがあり<br>ません(No default router)                                       | DHCP またはスタティック<br>設定でデフォルト ルータが<br>指定されていませんでし<br>た。                          | <ul> <li>・デバイスにスタティック IP アドレスが書いる場合は、デフォルトルータが構成さ確認してください。</li> <li>・DHCP を使用している場合は、DHCP サトルータを提供していません。DHCP サ認してください。</li> </ul>                                 |
| DNS サーバ IP がありません (No DNS server IP)                                         | 名前は指定されていました<br>が、DHCPまたはスタティッ<br>ク IP 設定で DNS サーバの<br>アドレスが指定されていま<br>せんでした。 | <ul> <li>・デバイスにスタティック IP アドレスが書いる場合は、DNSサーバーが構成されてしてください。</li> <li>・DHCPを使用している場合は、DHCPサーバのください。</li> </ul>                                                        |

| メッセージ                                                           | 説明                                                                                     | 考えられる状況と対処方法                                                                                                    |
|-----------------------------------------------------------------|----------------------------------------------------------------------------------------|----------------------------------------------------------------------------------------------------|
| 信頼リストがインストール<br>されていません(No Trust<br>List installed)             | CTL ファイルまたは ITL<br>ファイルがデバイスにイン<br>ストールされていません。                                        | 信頼ファイルが Cisco Unified Communications Ma<br>されていません。これはデフォルトではセキュ<br>ポートしません。<br>信頼リストの詳細については、『 <i>Cisco Unified Co</i><br><i>Manager Security Guide</i> 』を参照してください。 |
| Cisco Unified<br>Communications Manager に<br>よって再起動が要求されま<br>した | Cisco Unified Communications<br>Managerからの要求に基づい<br>てデバイスが再起動してい<br>ます。                | Cisco Unified Communications Manager内のデバイ<br>更が行われた可能性があり、[適用(Apply)]を<br>を有効にしました。                                                                                  |
| TFTP アクセス エラー<br>(TFTP access error)                            | TFTP サーバが、存在しない<br>ディレクトリを指定してい<br>ます。                                                 | <ul> <li>DHCP を使用している場合は、DHCP サーバ<br/>TFTP サーバを指定していることを確認して</li> <li>スタティック IP アドレスを使用している場<br/>サーバの設定を確認してください。</li> </ul>                                         |
| TFTPエラー(TFTP error)                                             | デバイスがTFTPサーバーか<br>ら提供されたエラー コード<br>を認識していません。                                          | Cisco Technical Assistance Center (TAC) に連絡して                                                                                                    |
| TFTP タイムアウト(TFTP<br>timeout)                                    | TFTP サーバが応答しません<br>でした。                                                                | <ul> <li>・ネットワークビジー:このエラーは、ネッが軽減されると、自動的に解決します。</li> <li>・TFTPサーバーと電話との間にネットワーク技<br/>ネットワーク接続を確認してください。</li> <li>・TFTPサーバがダウンしている:TFTPサー/<br/>確認してください。</li> </ul>   |
| タイムアウト                                                          | サプリカントが802.1X トラ<br>ンザクションを実行しよう<br>としましたが、オーセン<br>ティケータが存在しないた<br>めにタイムアウトになりま<br>した。 | 通常は、802.1Xがスイッチに設定されていない<br>タイムアウトします。                                                                                                    |
| 信頼リストの更新に失敗し<br>ました。検証に失敗しまし<br>た                               | CTL ファイルおよび ITL<br>ファイルの更新に失敗しま<br>した。                                                 | エラーが発生した場合に表示されるメッセージ。                                                                                                    |
| バージョンエラー<br>(Version error)                                     | ロードファイルの名前が不<br>正です。                                                                   | デバイスのロードファイルが正しい名前であるこ<br>てください。                                                                                                    |
| デバイス名に対応する<br>XmlDefault.cnf.xml, または<br>.cnf.xml               | コンフィギュレーション<br>ファイルの名前。                                                                | なし。このコンフィギュレーションファイルは<br>ギュレーションファイルの名前を示す情報メッ <sup></sup><br>します。                                                                                                   |

#### イーサネット統計情報

[イーサネット統計(Ethernet Statistics)] 画面には、デバイスおよびネットワークのパフォーマンスに関する情報が表示されます。以下の表には、この画面で表示される情報を説明しています。

イーサネット統計情報を表示するには、[設定(Settings)] アプリケーションで[イーサネット 統計 > 情報について > (About deviceStatusEthernet statistics)]を選択します。

[Rx Frames]、[Tx Frames]、および [Rx Broadcasts] の統計を0にリセットするには、[クリア (Clear)]をタップします。

[イーサネット統計(Ethernet Statistics)] 画面を終了するには、[OK] をタップします。

| 項目               | 説明                  |
|------------------|---------------------|
| Rx Framesrx フレーム | 受信パケット数             |
| Txフレーム           | 送信パケット数             |
| Rx Broadcasts    | 受信したブロードキャスト パケットの数 |
| ポート1             | スイッチ ポートの速度とデュプレックス |
| ポート 2            | PC ポートの速度とデュプレックス   |
| CDP ステータス        | 現在の CDP ステータス       |

表 4:イーサネット統計メッセージ情報

#### WLAN 統計

[WLAN統計情報(WLAN Statistics)] 画面には、デバイスとWLAN に関する統計情報が表示 されます。以下の表には、この画面で表示される情報を説明しています。

[WLAN 統計(WLAN Statistics)] 画面を表示するには、[デバイスについて(About device)]> [ステータス(Status)]>[WLAN 統計(WLAN statistics)]を選択します。

WLAN 統計画面を終了するには、[OK] をタップします。

#### 表 5: WLAN 統計

| 項目                    | 説明             |
|-----------------------|----------------|
| Tx バイト数(tx bytes)     | 送信されたバイト数      |
| Rx バイト (rx bytes)     | 受信されたバイト数      |
| Tx パケット (tx packets)  | 送信されたデータ パケット数 |
| Rx パケット数 (rx packets) | 受信されたデータ パケット数 |

| 項目                                        | 説明                                  |
|-------------------------------------------|-------------------------------------|
| ドロップされたTx パケット<br>数(tx packets dropped)   | ドロップされた送信済みデータ パケット数                |
| ドロップされたTxパケット<br>数(rx packets dropped)    | ドロップされた受信済みデータ パケット数                |
| Tx パケットエラー(tx<br>packet errors)           | 送信済みデータ パケット エラー数                   |
| Rx パケットエラー(rx<br>packet errors)           | 受信済みデータ パケット エラー数                   |
| Tx フレーム (Tx frames)                       | 送信されたフレームの数                         |
| Tx マルチキャストフレーム<br>(tx multicast frames)   | ブロードキャストまたはマルチキャストとして送信されたフレーム<br>数 |
| Tx リトライ (tx retry)                        | 受信側デバイスによって確認応答された1回の再送信メッセージ数      |
| Tx マルチ リトライ(tx multi<br>retry)            | 成功するまでの送信再試行回数                      |
| Tx 失敗(tx failure)                         | 送信されなかったフレーム数                       |
| RTS 成功(rts success)                       | 対応する CTS を受信しました                    |
| RTS 失敗(rts failure)                       | 受信されなかったフレーム数。                      |
| ACK 失敗(ack failure)                       | アクセス ポイントが伝送を確認しませんでした              |
| Rx 重複フレーム(rx<br>duplicate frames)         | 送信された重複マルチキャストパケット数                 |
| Rx フラグメント パケット<br>(rx fragmented packets) | 受信されたフラグメント パケットの数                  |
| ローミング数                                    | 現在のアクセス ポイントからローミングされた回数            |

### 音声通話の統計情報

電話機の [コールの統計(Call Statistics)] 画面にアクセスすると、最新のコールのカウンタ、 統計、および音声品質メトリックを表示できます。

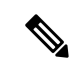

(注) Web ブラウザを使用して、[ストリームの統計(Streaming Statistics)] Web ページにアクセス し、リモートにコール統計情報を表示できます。この Web ページには、デバイスでは表示で きない追加の RTP 制御プロトコル(RTCP)統計が含まれています。

単一のコールが複数の音声ストリームを使用する場合がありますが、最後の音声ストリームに 関するデータだけがキャプチャされます。音声ストリームは、2つのエンドポイント間のパケッ トストリームです。一方のエンドポイントが保留になると、コールが引き続き接続されている 場合でも、音声ストリームは停止します。コールが再開されると、新しい音声パケットスト リームが開始され、以前のコールデータは新しいコールデータによって上書きされます。

最新の音声ストリームに関する情報のコール統計(音声)を表示するには、[設定(Settings)]> [デバイスについて(About device)]>[ステータス(Status)]>[コール統計(音声)(Call statistics (audio))]を選択します。

以下の表では、コール統計(音声)画面が提供する項目を一覧にして説明します。

表 6:コール統計項目

| 項目                        | 説明                                                                                                    |
|---------------------------|----------------------------------------------------------------------------------------------------|
| 受信コーデック                   | 受信された音声ストリームのタイプ(RTP ストリーミング オーディオ<br>の送信元コーデック)。AAC-LD、G.722、iSAC、G.711 u-law、G.711<br>A-law、iLBC および G.729。                                             |
| 送信コーデック<br>(Sender Codec) | 送信された音声ストリームのタイプ(RTP ストリーミング オーディオ<br>の送信元コーデック)。AAC-LD,, G.722, iSAC, G.711 u-law, G.711 A-law,<br>iLBC and G.729.                                       |
| 受信サイズ                     | 受信中の音声ストリーム (RTP ストリーミング オーディオ)の音声パ<br>ケット サイズ(ミリ秒)。                                                                                                    |
| 送信サイズ(Sender<br>Size)     | 送信中の音声ストリームの音声パケット サイズ(ミリ秒)。                                                                                                    |
| 受信パケット(Rcvr<br>Packets)   | <ul> <li>音声ストリームの開始以降に受信した RTP 音声パケットの数。</li> <li>(注) この数値は、必ずしもコールの開始以降に受信した RTP 音声パケットの数と等しいとは限りません。これは、コールが途中で保留されることがあるからです。</li> </ul>               |
| 送信パケット(Sender<br>Packets) | <ul> <li>音声ストリームが開かれて以降に送信された RTP 音声パケットの数。</li> <li>(注) この数値は、必ずしもコールの開始以降に送信された RTP 音声<br/>パケットの数と等しいとは限りません。これは、コールが途中<br/>で保留されることがあるからです。</li> </ul> |

I

| 項目                                          | 説明                                                                                                    |
|---------------------------------------------|----------------------------------------------------------------------------------------------------|
| 平均ジッター(Avg<br>Jitter)                       | 受信中の音声ストリームが開始されてから測定された、RTPパケット<br>ジッターの推定平均値(パケットがネットワークを経由する際の動的な<br>遅延)(ミリ秒単位)。                                         |
| 最大ジッター(Max<br>Jitter)                       | 受信中の音声ストリームが開始されてから測定された最大ジッター(ミ<br>リ秒単位)。                                                                                  |
| 受信削除                                        | 受信中の音声ストリームで廃棄された RTP パケットの数(不良パケット、過度の遅延などによる)。                                                                            |
|                                             | <ul> <li>(注) デバイスは、Cisco ゲートウェイが生成するペイロードタイプ<br/>19 のコンフォート ノイズパケットを廃棄します。これによっ<br/>て、このカウンタが増分されます。</li> </ul>             |
| 受信喪失パケット<br>(Rcvr Lost Packets)             | 失われた RTP パケット(転送中に喪失)。                                                                                                    |
|                                             | 欠落している RTP パケットの割合がカッコ内に表示されます。                                                                                             |
| 累積フレーム損失率<br>(Cumulative Conceal<br>Ratio)  | 隠蔽フレームの総数を、音声ストリームの開始以降に受信された音声フ<br>レームの総数で割った値。                                                                            |
| 直近フレーム損失率<br>(Interval Conceal<br>Ratio)    | アクティブな音声に先行する3秒間の間隔における、音声フレームに対<br>する隠蔽フレームの比率。音声アクティビティ検出(VAD)を使用して<br>いる場合は、アクティブな音声を3秒集めるために、もっと長い間隔が<br>必要になる可能性があります。 |
| 最大フレーム損失率<br>(Max Conceal Ratio)            | 音声ストリームの開始以降、最も高い間隔の損失率。                                                                                                    |
| フレーム損失発生秒数<br>(Conceal Secs)                | 音声ストリームの開始以降、隠蔽イベント(フレーム損失)があった秒数([深刻なフレーム損失発生秒数(Severely Conceal Secs)]の値を含む)。                                             |
| 深刻なフレーム損失発<br>生秒数(Severely<br>Conceal Secs) | 音声ストリームの開始以降、5%を超える隠蔽イベント(フレーム損<br>失)があった秒数。                                                                                |
| 遅延                                          | ネットワーク遅延の推定値(ミリ秒単位)。ラウンドトリップ遅延の実<br>行中の平均値を表します。これは、RTCP受信レポートブロックの受信<br>時に測定されます。                                          |
| 送信者 DSCP                                    | 送信側 SIP シグナリング パケットの DSCP 値                                                                                                 |
| 受信のDSCP(Receiver<br>DSCP)                   | 受信者 SIP シグナリングパケットの DSCP 値                                                                                                  |

I

| 項目             | 説明                   |
|----------------|----------------------|
| 送信者 RTCP DSCP  | 送信者 RTP パケットの DSCP 値 |
| 受信者r RTCP DSCP | 送信者 RTP パケットの DSCP 値 |

I

翻訳について

このドキュメントは、米国シスコ発行ドキュメントの参考和訳です。リンク情報につきましては 、日本語版掲載時点で、英語版にアップデートがあり、リンク先のページが移動/変更されている 場合がありますことをご了承ください。あくまでも参考和訳となりますので、正式な内容につい ては米国サイトのドキュメントを参照ください。